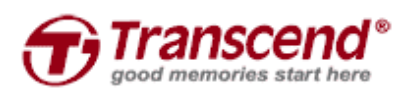

No. 70, XingZhong Rd., NeiHu Dist.Taipei, Taiwan, R.O.C TEL: (886) 2-2792-8000 FAX: (886) 2-2793-2222

## 使用手册

## SSD340/MSA340 韌體更新工具

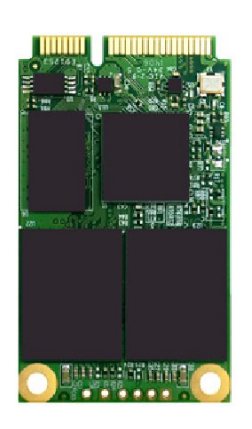

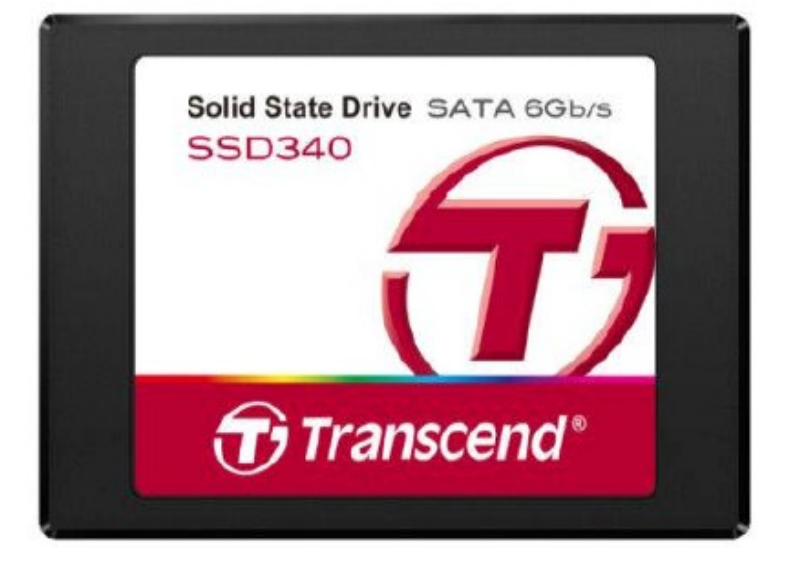

Version 1.0

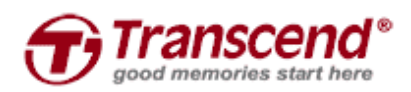

No. 70, XingZhong Rd., NeiHu Dist.Taipei, Taiwan, R.O.C TEL: (886) 2-2792-8000 FAX: (886) 2-2793-2222

## 使用前須知

- 1. 此SSD韌體更新工具是用於SSD340和MSA340的韌體更新.
- 2. 使用SSD韌體更新工具前,需要一支USB隨身碟來製作DOS開機系統
- 3. 更新韌體會抹除SSD內的資料,因此,我們強烈建議在更新韌體之前進行資料備份。
- 4. 一次只能進行一個SSD的韌體更新.

## 開始使用

1. 請確保您的USB隨身碟內是無資料的,或是您已將USB隨身碟內的重要資料備份。確認後請將您的USB隨身碟連接至電腦

2. 執行"SSD\_UpdateUtilityInstaller.exe"後按"Start"。執行前請先確認"Device"欄位內的裝置為您連接至電腦的USB隨身碟

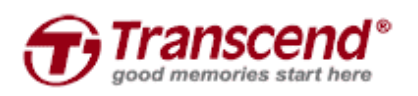

No. 70, XingZhong Rd., NeiHu Dist.Taipei, Taiwan, R.O.C TEL: (886) 2-2792-8000 FAX: (886) 2-2793-2222

3. 此時會有警告視窗彈出,確認原先在USB隨身碟的資料已做好備份,確認後請按"是"

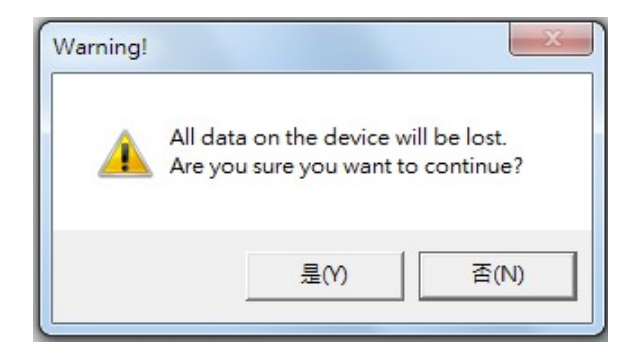

4. 按"Start"後, 韌體更新工具會開始製作USB開機碟.

| 😼 SSD Firmware Update Utility | ×   |
|-------------------------------|-----|
| Device                        |     |
| JetFlash Transcend 16GB       | •   |
|                               |     |
|                               |     |
|                               |     |
|                               |     |
|                               |     |
|                               |     |
|                               |     |
|                               |     |
|                               |     |
|                               | ,   |
| <u>Start</u>                  | ise |
| Formatting usb disk           |     |
| Done                          |     |
|                               |     |
|                               |     |
|                               |     |
|                               |     |

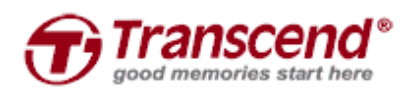

No. 70, XingZhong Rd., NeiHu Dist.Taipei, Taiwan, R.O.C TEL: (886) 2-2792-8000 FAX: (886) 2-2793-2222

5. 製作完成後,將電腦關機並且連接創見SSD340/MSA340至電腦的SATA接口。將製作好的USB隨 身碟插入電腦,並將電腦開機。快速按下DEL或F2按鍵直到電腦進入BIOS設定選單(如果需要詳細資 訊,請參考您的主機板使用手冊)。將USB隨身碟設定為第一順序開機。儲存設定後離開BIOS設定選 單。

| Boot Device Priority |                             | Speci:<br>seque | fies the boot<br>nce from the |
|----------------------|-----------------------------|-----------------|-------------------------------|
| 1st Boot Device      | [USB:JetFlash <u>Trans]</u> | availa          | able devices.                 |
| 2nd Boot Device      | LATAPI CD-ROMI              |                 |                               |
| 3rd Boot Device      | [1st FLOPPY DRIVE]          | A dev:          | ice enclosed in               |
|                      |                             | parent          | thesis has been               |
|                      |                             | disabl          | led in the                    |
|                      | C Options                   | corres          | sponding type                 |
|                      | 1st FLOPPY DRIVE            | menu.           |                               |
|                      | USB:JetFlash Transcend      |                 |                               |
|                      | ATAPI CD-ROM                |                 |                               |
|                      | Disabled                    |                 |                               |
|                      |                             | ↔ 5             | Select Screen                 |
|                      |                             | 11 8            | Select Item                   |
|                      |                             | +- (            | Change Option                 |
|                      |                             | F1 (            | General Help                  |
|                      |                             | F10 S           | Save and Exit                 |
|                      |                             | ESC H           | Exit                          |
|                      |                             |                 |                               |

| Boot Settings<br>Boot Device Priority<br>Hard Disk Drives<br>Boot Settings Configuration<br>Security | Specifies the Boot<br>Device Priority<br>sequence.<br>A virtual floppy disk<br>drive (Floppy Drive B:<br>) may appear when you<br>set the CD-ROM drive<br>as the first boot<br>device. |  |
|----------------------------------------------------------------------------------------------------|----------------------------------------------------------------------------------------------------|--|
|                                                                                                    | <ul> <li>↔ Select Screen</li> <li>↑↓ Select Item</li> <li>Enter Go to Sub Screen</li> <li>F1 General Help</li> <li>F10 Save and Exit</li> <li>ESC Exit</li> </ul>                      |  |

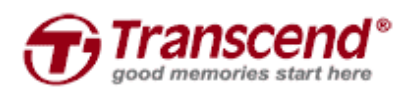

No. 70, XingZhong Rd., NeiHu Dist.Taipei, Taiwan, R.O.C TEL: (886) 2-2792-8000 FAX: (886) 2-2793-2222

6.離開BIOS設定選單後,電腦會自動重新開機,並且以USB隨身碟開機。韌體更新工具會自動偵測 創見SSD的韌體版本是否為最新版本。

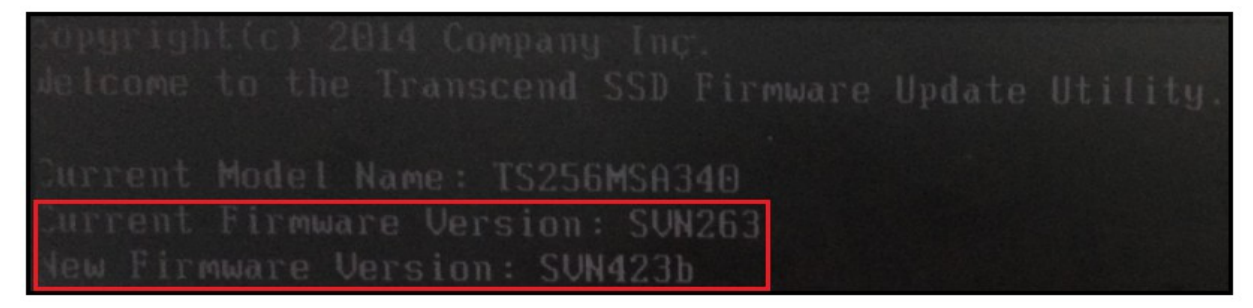

7. 閱讀同意書README.EXE後輸入"Y"。請先確認您已經將SSD內的資料做備份後,再次輸入"Y"進行韌體更新

Y

8. 韌體更新完成後,螢幕上會出現 "Update successful".

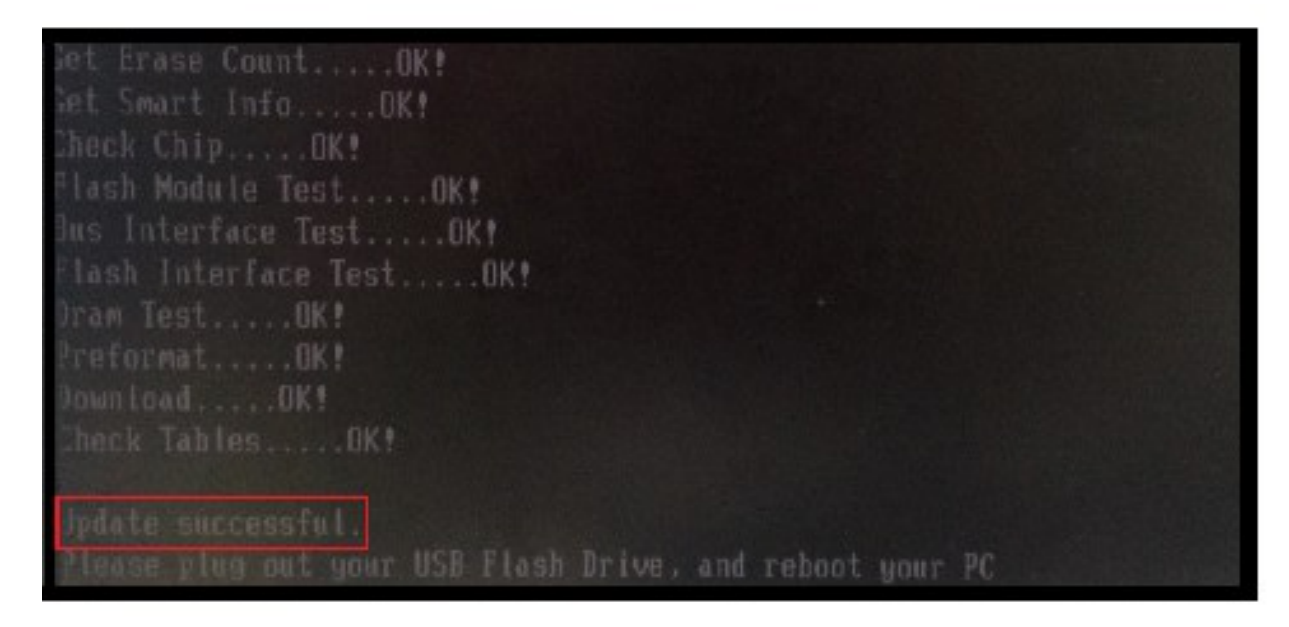

9. 將電腦重新開機.